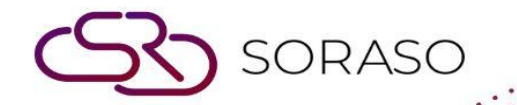

# Manual

# **PMS** – Daily Operation User Guide

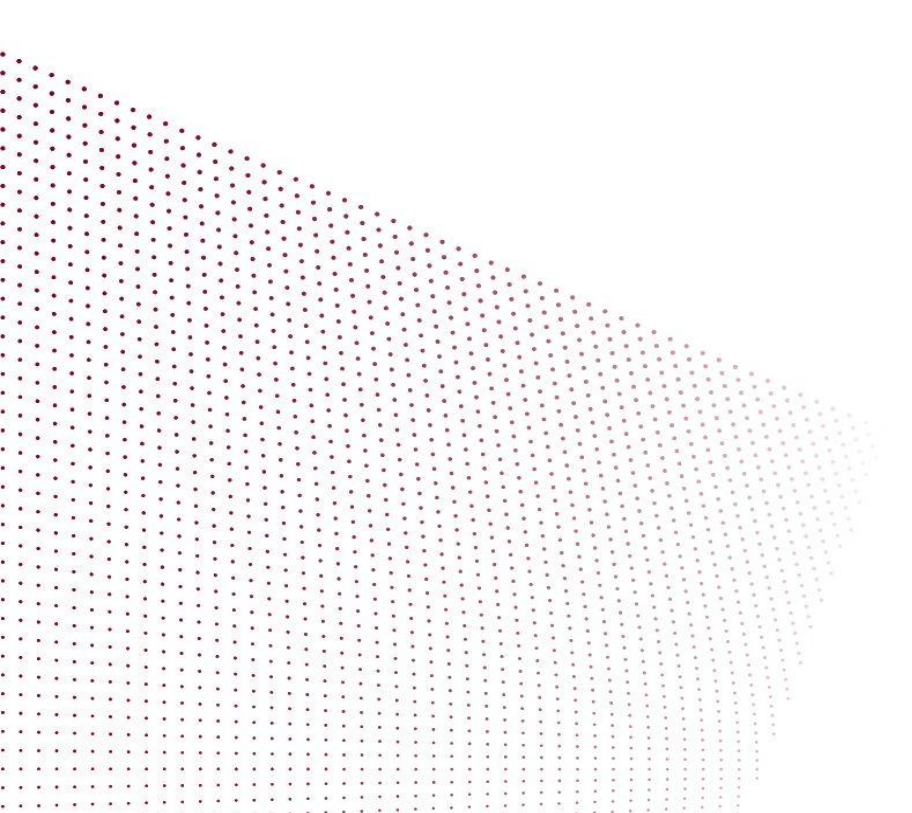

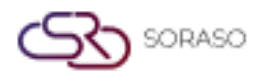

# **TABLE OF CONTENTS**

| Chứ năng đặt phòng ở phân hệ Front-Desk              | 03 |
|------------------------------------------------------|----|
| Chức năng đặt phòng ở phân hệ - Reservation          | 04 |
| Cấu hình đặt phòng khi vượt giới hạn công suất phòng | 05 |
| Ghi nhận yêu cầu đưa đón khách                       | 06 |
| Ghi nhận tiền đặt cọc                                | 07 |
| Nhận phòng                                           | 08 |
| Ghi nhận các khoản thanh toán trước                  | 09 |
| Trả phòng                                            | 10 |
| Kết ca nhân viên thu ngân                            | 11 |
| Đóng ngày                                            | 12 |

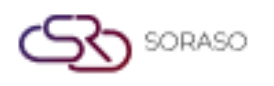

### 1. Tổng quan

Phân hệ Hoạt Động Hằng Ngày trong PMS bao gồm tất cả các quy trình thiết yếu của bộ phận lễ tân như đặt phòng, nhận phòng, kết ca thu ngân đến thủ tục đóng ngày. Phân hệ này giúp nhân viên lễ tân đảm bảo độ chính xác, tuân thủ và tính nhất quán trong suốt vòng quá trình khách lưu trú lại khách sạn.

## 2. Chức năng đặt phòng ở phân hệ Lễ tân

Có sẵn trong hoạt động hàng ngày của PMS, chức năng này cho phép nhân viên thực hiện chức năng đặt phòng tại phân hệ lễ tân.

Để thực hiện tác vụ:

- 1. Chọn menu chính hệ thống sẽ hiển thị tất cả các chức năng của phân hệ PMS
- 2. Chọn mục Front Desk tại menu chính
- 3. Chọn các phòng vacant room (VC) và chọn mục Make Reservation
- 4. Chọn contract/agent/source có thể tìm kiếm bằng các nhấn vào biểu tượng kính lúp (Search)
- 5. Chọn mã giá phòng, nhập giá phòng và giá tiền ăn sáng (nếu có)
- 6. Điều chỉnh số lượng khách và số lượng giường phụ (nếu có)
- 7. Điều chỉnh ngày đi của khách
- 8. Nhập thông tin khách ở mục (Guest Profile) và nhấn confirm xác nhận lưu thông tin đặt phòng.

| N BOOKING : ← Room Status              | Calendar View                           |         |                  |                        |              |                                | Total Night<br>3        | Total Rooms         | Total Guest<br>2        | Total Charg<br>2,500.0 |
|----------------------------------------|-----------------------------------------|---------|------------------|------------------------|--------------|--------------------------------|-------------------------|---------------------|-------------------------|------------------------|
| Room / Type Arrival Dat<br>Departure D | te Room Availability<br>Date            | Room(s) | Total Guest      | Rate Code<br>Avg. Rate | Breakfast    | Extra Charge<br>(Bed & Person) | Avg. Other              | Breakdown<br>Add On | Total Daily<br>Total Cl | r Rate<br>harge        |
| 02 TO DLXT 21/04/202<br>24/04/202      | 25 36<br>25 36                          | 1       | 2                | HU<br>833.33           | COMP<br>0.00 | 0.00                           |                         | 0.00<br>0.00        | 8<br>2,5                | 33.33<br>00.00         |
| Booking Info Guest Profile             | Note & Attachment Hotel T               | ransfer | Posting Instruct | ion Deposit            | & Payment    | Other                          |                         |                     |                         |                        |
| Booking Info.                          |                                         |         |                  |                        |              |                                |                         |                     |                         |                        |
| Arrival                                | Departure                               |         | Night(s)         |                        | Booking      | Status                         |                         | Booking Type        |                         |                        |
| 21/04/2025                             | 24/04/2025 12:00                        | ╚       | 3 Night          | Ŧ                      | Confirm      | ed Booking                     | -                       | Normal              |                         | Ŧ                      |
| Arrived By                             | Detail                                  |         | Departure By     |                        | Detail       |                                |                         |                     |                         |                        |
| Flight +                               | ( Example:Flight No. / Car Registration | 1)      | Flight           | * +                    | ( Example    | :Flight No. / Car Registra     | ation )                 |                     |                         |                        |
| Contract                               | Email                                   |         | Telephone No.    |                        | Contact F    | Person                         |                         | Use Rate From       |                         |                        |
| SMART QA 🗙 Q                           | qa0310.test@gmail.com                   |         | 0123456789       |                        | Ho Smart     |                                |                         | Source              |                         | -                      |
| Agent                                  | Email                                   |         | Telephone No.    |                        |              |                                |                         |                     |                         |                        |
| Agoda Agent 🗙 Q                        | qa0310.test@gmail.com                   |         | 0123456789       |                        |              |                                |                         |                     |                         |                        |
| Source                                 | Email                                   |         | Telephone No.    |                        |              |                                |                         |                     |                         |                        |
| Direct Booking Fix ABF X Q             | qa0310.test@gmail.com                   |         | 0123456789       |                        |              |                                |                         |                     |                         |                        |
| Market Segmentation                    |                                         |         |                  |                        |              |                                |                         |                     |                         |                        |
| Market Segment                         | Source Of Business                      |         | Channel          |                        | Sales Per    | son                            |                         |                     |                         |                        |
| Direct Booking -                       | Other                                   | *       | Walk In          | Ŧ                      | 1762         |                                | -                       |                     |                         |                        |
| Group / Party                          |                                         |         |                  |                        |              |                                |                         |                     |                         |                        |
|                                        |                                         |         |                  |                        |              | Cor                            | nfirm & Send<br>Booking | Confirm & F         | Print Conf              | irm Booking            |

Lưu ý: Đảm bảo thông tin khách và lựa chọn phòng chính xác trước khi xác nhận đặt phòng.

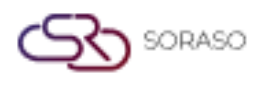

#### 3. Chức năng đặt phòng ở phân hệ Reservation

Có sẵn trong hoạt động hàng ngày của PMS, chức năng này cho phép nhân viên thực hiện chức năng đặt phòng tại phân hệ Reservation.

Để thực hiện tác vụ:

- 1. Chọn menu chính hệ thống sẽ hiển thị tất cả các chức năng của phân hệ PMS
- 2. Chọn mục Reservation tại menu chính
- 3. Nhấp Make Reservation nhập Arrival date (Ngày đến )/Departure date (Ngày đi)
- 4. Chọn contract/agent/source có thể tìm kiếm bằng các nhấn vào biểu tượng kính lúp (Search)
- 5. Nhập thông tin khách ở mục (Guest Profile)
- 6. Gán room number (số phòng)
- 7. Chọn mã giá phòng, nhập giá phòng và giá tiền ăn sáng (nếu có) sau đó nhấn **Confirm** để xác nhận
- 8. Có thể lựa chọn in **Register Form** (nếu cần)

| IEW BOOKING :                                    | Calendar View Forecast View               |                   |                        |               |                                | Total Night<br>3       | Total Rooms           | Total Guest<br>2      | Total Charge<br>10,500.00 |
|--------------------------------------------------|-------------------------------------------|-------------------|------------------------|---------------|--------------------------------|------------------------|-----------------------|-----------------------|---------------------------|
| Room / Type Arrival Date<br>Departure Da         | e Room Availability Roo                   | om(s) Total Guest | Rate Code<br>Avg. Rate | Breakfast     | Extra Charge<br>(Bed & Person) | Avg. Other             | r Breakdown<br>Add On | Total Dail<br>Total C | y Rate<br>Tharge          |
| 118 <sup>+</sup> [] BDS 21/04/2025<br>24/04/2025 | 5<br>3 1                                  | 2                 | OPNRO<br>2,900.00      | ABF<br>600.00 | 0.00                           |                        | 0.00<br>0.00          | 3,:<br>10,            | 500.00 <b>a</b>           |
| Booking Info Guest Profile                       | Note & Attachment Hotel Trans             | ofer Posting Inst | ruction Deposit 8      | & Payment     | Other                          |                        |                       |                       |                           |
| Booking Info.                                    |                                           |                   |                        |               |                                |                        |                       |                       |                           |
| Arrival                                          | Departure                                 | Night(s)          |                        | Booking State | us                             |                        | Booking Type          |                       |                           |
| 21/04/2025 14:00 C                               | 24/04/2025 12:00                          | 3 Night           | -                      | Confirmed E   | Booking                        | *                      | Normal                |                       | -                         |
| Arrived By                                       | Detail                                    | Departure By      |                        | Detail        |                                |                        |                       |                       |                           |
| Flight +                                         | ( Example:Flight No. / Car Registration ) | Flight            | * <b>+</b>             | (Example:Flig | ht No. / Car Registra          | tion )                 |                       |                       |                           |
| Contract                                         | Email                                     | Telephone No.     |                        | Contact Perso | on                             |                        | Use Rate From         |                       |                           |
| SMART QA 🗙 Q                                     | qa0310.test@gmail.com                     | 0123456789        |                        | Ho Smart      |                                |                        | Company               |                       | -                         |
| Agent                                            | Email                                     | Telephone No.     |                        |               |                                |                        |                       |                       |                           |
| Q                                                |                                           |                   |                        |               |                                |                        |                       |                       |                           |
| Source                                           | Email                                     | Telephone No.     |                        |               |                                |                        |                       |                       |                           |
| Q                                                |                                           |                   |                        |               |                                |                        |                       |                       |                           |
| Market Segmentation                              |                                           |                   |                        |               |                                |                        |                       |                       |                           |
| Market Segment                                   | Source Of Business                        | Channel           |                        | Sales Person  |                                |                        |                       |                       |                           |
| Corporate Overseas 👻                             | Corporate                                 | - Corporate       | -                      | Please Selec  | t                              | *                      |                       |                       |                           |
| Group / Party                                    |                                           |                   |                        |               |                                |                        |                       |                       |                           |
|                                                  |                                           |                   |                        |               | Cont                           | firm & Send<br>Booking | Confirm & F           | Print Cor             | firm Booking              |

Lưu ý: Quy trình đặt phòng tại đây hỗ trợ truy cập nhanh và linh hoạt trong việc tìm kiếm thông tin khách.

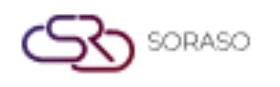

#### 4. Cấu hình đặt phòng khi vượt giới hạn công suất phòng

Có sẵn trong hoạt động hàng ngày của PMS, chức năng này cho phép nhân viên xử lý đặt phòng khi công cuất phòng vượt giới hạn.

Để thực hiện tác vụ:

- 1. Đi đến PMS Manager > Hotel Policies
- 2. Bật chức năng Allow Overbooking
- 3. Đặt OCC% giới hạn ở mục Overbooking Occ Percent Limit (tuỳ thuộc vào %OCC đã cấu hình hệ thống sẽ chặn tạo đặt phòng mới khi công suất phòng đạt giới hạn)
- 4. Đi đến mục **Configuration > Room Type > Room Type**
- 5. Đặt Over Booking **Room** (số lượng phòng có thể đặt khi vượt giới hạn) của mỗi loại phòng và nhấn **Save** để lưu

| Room Type Group                                                                      | Room Type Code *                 |                |                    |                    |
|--------------------------------------------------------------------------------------|----------------------------------|----------------|--------------------|--------------------|
| Grand Suite Group                                                                    | RVS                              |                |                    |                    |
| Type file only (.jpg), (<br>size must be less thar<br>Will scale to a max size of 74 | .png)<br>11 Mb<br>0 x 360 pixels |                |                    |                    |
| + Language<br>Room Type Name *                                                       |                                  |                |                    |                    |
| Seq. No. *                                                                           | Level *                          | Max Guest *    | Max Child *        | Max Extra Person * |
|                                                                                      | 1                                | 4              | 1                  | 1                  |
| 29                                                                                   |                                  |                |                    |                    |
| 29<br>Max Extra Bed *                                                                | Building *                       | Size *         | External Room Type | Over Booking Room  |
| 29<br>Max Extra Bed *<br>1                                                           | Building *<br>Hotel 2            | Size *         | External Room Type | Over Booking Room  |
| 29<br>Max Extra Bed *<br>1<br>Status                                                 | Building *<br>Hotel 2            | Size *<br>▼ 28 | External Room Type | Over Booking Room  |
| 29<br>Max Extra Bed *<br>1<br>Status                                                 | Building *<br>Hotel 2            | Size *         | External Room Type | Over Booking Room  |
| 29<br>Max Extra Bed *<br>1<br>Status<br>Facilities                                   | Building *<br>Hotel 2            | size *         | External Room Type | Over Booking Room  |
| 29<br>Max Extra Bed *<br>1<br>Status<br>Facilities                                   | Building *<br>Hotel 2            | v 28           | External Room Type | Over Booking Room  |

**Lưu ý**: Điều chỉnh tỷ lệ OCC% một cách cẩn thận để tránh xung đột giữa số lượng phòng đã được đặt và số lượng phòng thực tế.

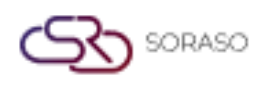

#### 5. Ghi nhận yêu cầu đưa đón khách

Có sẵn trong hoạt động hàng ngày của PMS, chức năng này cho phép nhân viên ghi nhận việc yêu cầu đón khách.

Để thực hiện tác vụ:

- 1. Chọn **Reservation** menu chính và chọn vào đặt phòng cần ghi nhận yêu cầu đưa đón khách
- 2. Mở mục Hotel Transfer và nhấn vào nút New
- 3. Chọn **pick-up** hoặc **drop-off** và chọn chi tiết phương tiện đón khách
- 4. Điền thời gian, chi tiết chuyến đi, khu vực, biển số xe, số điện thoại, số lượng khách và tên người lái
- 5. Nhấn **confirm** để xác nhận

| PMS 12.33% OCC Availa                               | able: 192 Rooms                    |                   |                     |                  |                        |           | 04 Feb 2025 11:01 | @ 🖗                       | L 11 8    | EN E    | 3 🎎 🍥       | 0       |
|-----------------------------------------------------|------------------------------------|-------------------|---------------------|------------------|------------------------|-----------|-------------------|---------------------------|-----------|---------|-------------|---------|
| EDIT BOOKING : C Booking List                       | Print Activi                       | ty Log            |                     |                  |                        |           |                   |                           |           | Referen | ce No.: RR2 | 5000224 |
| Room / Type                                         | Arrival Date<br>Departure Date     | Room Availability | Room(s)             | Total Guest      | Rate Code<br>Avg. Rate |           | Breakfast (Be     | tra Charge<br>d & Person) | Add On    |         | Total Char  | ge      |
| 601 DOOLSTDBLB                                      | 04/02/2025<br>06/02/2025           | 6                 | 1 🗹                 | 2                | OPABF<br>4,450.00      | Z         | ABF<br>400.00     | 0.00                      | 0.00 🔳    |         | 9,700.      | 00      |
| Booking Info Guest Profile                          | Note & Attachment                  | Hotel Transfer    | Posting Instruction | Deposit & Paymer | t                      | Other     |                   |                           |           |         |             |         |
| Hotel Transfer                                      |                                    |                   |                     |                  |                        |           |                   |                           |           |         |             |         |
| -=                                                  |                                    |                   |                     |                  |                        |           |                   |                           |           |         |             |         |
| Transportation Type Transp                          | portation By Date/Time             | Location          | License Plate       | Detail           | G                      | uest Nan  | ne Telephone      | Driver                    |           |         |             |         |
| Pick-up Taxi                                        | 04/02/2025 12:00                   | Hotel 1           | RR1234              | Park 1           | Vi                     | anila Ros | e 0986574352      | Somchai                   |           |         |             |         |
| Drop off Taxi                                       | 04/02/2025 13:00                   | Hotel 3           | AD5432              | Park A           | Vi                     | anila Ros | e 0986574352      | Tawan                     |           |         |             | _       |
|                                                     |                                    |                   |                     |                  |                        |           |                   |                           |           |         |             |         |
|                                                     |                                    |                   |                     |                  |                        |           |                   |                           |           |         |             |         |
|                                                     |                                    |                   |                     |                  |                        |           |                   |                           |           |         |             |         |
|                                                     |                                    |                   |                     |                  |                        |           |                   |                           |           |         |             |         |
| Partian Instruction & Add On                        |                                    |                   |                     |                  |                        |           |                   |                           |           |         |             |         |
|                                                     |                                    |                   |                     |                  |                        |           |                   |                           |           |         |             |         |
| Ka Poseng interaction                               |                                    |                   |                     |                  |                        |           |                   |                           |           |         |             | _       |
| Created By : Intern QA 24/03/2025 14:18 Last Update | ed By : Intern QA 25/03/2025 09:27 |                   |                     |                  |                        |           |                   |                           | Confirm & | Send    | Confi       | m       |

Lưu ý: Đảm bảo ngày và giờ đưa đón khách phù hợp với lịch trình đến hoặc đi của khách.

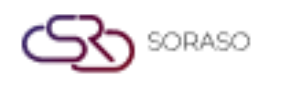

## 6. Ghi nhận tiền đặt cọc

Có sẵn trong hoạt động hàng ngày của PMS, chức năng này cho phép nhân viên nhận tiền đặt cọc.

Để thực hiện tác vụ:

- 1. Chọn mục Reservation từ menu chính
- 2. Tìm kiếm và chòn vào mã phòng cần ghi nhận khoản tiền đặc cọc
- 3. Chọn mục Deposit & Payment
- 4. Nhấp New và điền thông tin chi tiết của khoản đặt cọc cần ghi nhận (due date, amount, etc.)
- 5. Nhấp Lưu và **Confirm** để Xác nhận
- 6. Để điều chỉnh hoặc xoá, tích chọn và ô vuông đầu dòng và lựa chọn biểu tượng Edit hoặc Delete

| EDIT BOOKIN    | IG : ←           | Booking L  | List                          | Print              | Activity Log |             |                  |                     |             |              |                                |                                | RR. Ref. No.: <b>RR2500021</b><br>OTA Ref. No.: |
|----------------|------------------|------------|-------------------------------|--------------------|--------------|-------------|------------------|---------------------|-------------|--------------|--------------------------------|--------------------------------|-------------------------------------------------|
| F              | Room / Type      |            | Arrival Date<br>Departure Dat | Room               | Availability | Room(s)     | Total Guest      | Rate Coo<br>Avg. Ra | le<br>te    | Breakfast    | Extra Charge<br>(Bed & Person) | Avg. Other Breakdown<br>Add On | Total Daily Rate<br>Total Charge                |
| 116            |                  | DLXT       | 21/04/2025<br>22/04/2025      |                    | 36           | 1           | 2                | OPNRO<br>5,000.00   | Z           | NABF<br>0.00 | 0.00                           | 0.00<br>0.00                   | 5,000.00<br>5,000.00                            |
| Bookir         | ng Info          | Guest Pr   | rofile N                      | lote & Attachment  | Hote         | el Transfer | Posting Ins      | truction            | Deposit & I | Payment      | Other                          |                                |                                                 |
| Depos<br>+≡    | it & Payment     |            |                               |                    |              |             |                  |                     |             |              |                                |                                |                                                 |
|                | Period           | Status     | Deposit Amount                | Due Date           | Deposit 1    | īype I      | Receive Location | Receive By          | Recei       | pt No.       | Deposit Remark                 |                                |                                                 |
|                | 1                |            | 2,000.00                      | 21/04/2025         | Cash Dep     | oosit I     | Nonthaburi       |                     |             |              |                                |                                |                                                 |
|                |                  |            |                               |                    |              |             |                  |                     |             |              |                                |                                |                                                 |
| Guara          | ntees            |            |                               |                    |              |             |                  |                     |             |              |                                |                                |                                                 |
| •=             |                  |            |                               |                    |              |             |                  |                     |             |              |                                |                                |                                                 |
|                | No.              | Type Gu    | uarantee                      | Inform             | ation        |             |                  |                     |             |              |                                |                                |                                                 |
| Created By : S | AIPARN SP 27/05/ | 2025 12:13 | Last Updated By : S           | AIPARN SP 12/06/20 | 25 10:13     |             |                  |                     |             |              | Send B<br>Proform              | Confirm & Confirm & Bookin     | Send<br>g Confirm Booking                       |

Lưu ý: Kiểm tra kỹ hình thức và số tiền đặt cọc trước khi xác nhận thanh toán.

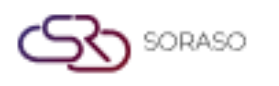

#### 7. Nhận phòng

Có sẵn trong hoạt động hàng ngày của PMS, chức năng này cho phép nhân viên thực hiện cho khách nhận phòng cho khách.

Để thực hiện tác vụ:

- 1. Chọn mục Front Desk từ menu chính
- 2. Nhấn chọn mục Today Arrival
- 3. Chọn phòng cần thao tác cho khách nhận phòng và chọn vào biểu tượng Check In
- 4. Cập nhật thông tin của tất cả khách trong phòng
- 5. Nhấn **Confirm** để xác nhận khách đã nhận phòng

| Room Rate                                                                                                    | 21/04/2025    |                  |                    |             | issue in the                                        |
|----------------------------------------------------------------------------------------------------|---------------|------------------|--------------------|-------------|-----------------------------------------------------|
| Room Rate                                                                                                    | 21/04/2023    | 22/04/2025       | 10:16              |             | 102                                                 |
| Room Rate                                                                                                    |               | 22/04/2025       | 10:16              |             | 103                                                 |
|                                                                                                    | No. Of Guest  | Advance          |                    | Room Type   |                                                     |
| ioc001                                                                                                    | 2             |                  |                    | DLXT        |                                                     |
| litle                                                                                                    | Name          | Last Name        | Full Address       |             |                                                     |
| Miss .                                                                                                    | Anya          | SMF              | 99/24 smartfind    | ler         |                                                     |
| Dity                                                                                                    | Zip Code      | Country          | Name of Comp       | any Occupat | ion                                                 |
|                                                                                                    |               | Thailand         | *                  | ~           |                                                     |
| Nationality                                                                                                    | License Plate | Phone            | Email              | Id Card     |                                                     |
| Thal •                                                                                                    |               | 0123456789       | qa0310.test@gi     | 9876543     | 21                                                  |
| Register No.                                                                                                    | TM. No.       |                  |                    |             |                                                     |
| Romark                                                                                                    |               |                  |                    |             |                                                     |
| begart nom me current text Destination Back to the current addre arpose Of Stay Leisure Leisure Seminar /Incentive Grou | ess above     | Next Destination | Business<br>Travel |             |                                                     |
|                                                                                                    |               |                  |                    | Gu          | uest Signature<br>Date<br>Confirm & Pri<br>Register |

Lưu ý: Đảm bảo phòng đã sẵn sàng và thông tin khách đã được cập nhật đầy đủ trước khi nhận phòng

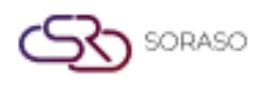

#### 8. Ghi nhận các khoản thanh toán trước

Có sẵn trong hoạt động hàng ngày của PMS, chức năng này cho phép nhân viên ghi nhận các khoản khách thanh toán trước.

Để thực hiện tác vụ:

- 1. Đi đến Cashier > Deposit Post Advance
- 2. Đối với Credit Note: chọn giao dịch và lựa chọn hình thức cần ghi nhận tại menu
- 3. Thêm ghi chú và chọn xác nhận Credit Note

|         | Cashier                    | Exchange Log     | 9              |                           |                |             |                     |               |            |          |              |                                                      |
|---------|----------------------------|------------------|----------------|---------------------------|----------------|-------------|---------------------|---------------|------------|----------|--------------|------------------------------------------------------|
| +       | In-House                   | Transfe          | er 🗗 Che       | ck-out 🕅 Early (          | :/0 🗹 R        | ename Folio | Print               | •             | Post Meter | E. 1     | Post Deposit | Nove out charge                                      |
| 11      | 25 🔞                       | 0                |                |                           | CI24000290/ C  | 124000290 - | 222 SMF             |               |            |          | ~            |                                                      |
| Due-o   | ut: 29/11/20               | 25 12:00         |                |                           | Deposit : 0.00 |             |                     | Credit : 0.00 | 0          |          |              | Credit Note                                          |
| Buildir | ng : Hotel 2               |                  |                | Comp                      | any : JAREELAK |             |                     |               |            |          |              | 1004 : Visa Advance                                  |
|         | Master Folio<br>FL24080076 | 0                | 0.00           | Extra Folio<br>FL24080077 |                | 61,505.00   |                     |               |            |          | + >          | Folio *                                              |
|         | No.                        | Posted           | Ref No. Q      | Transaction               | Total Amount   | Remark      |                     | Inv           | voice No.  | Receipt  |              |                                                      |
|         | 4                          | 10/10/2024 11:04 | 1724101000002  | 200 : Bella Nara Cuisine  | 300.00         | Post from P | OS by ADMIN SMF, (2 | 222 222)      |            |          | :            | 50,000.00                                            |
|         | 5                          | 10/10/2024 11:05 | 14724101000002 | 200 : Bella Nara Cuisine  | 160,000.00     | Post from P | DS by ADMIN SMF, (2 | 222 222)      |            |          | - :          | Remark*                                              |
|         | 6                          | 27/11/2024 11:30 | 824112700001   | 200 : Bella Nara Cuisine  | 89.00          | Post from P | DS by ADMIN SMF, (  | 222 222)      |            |          | - :          | 7 8 9                                                |
|         | 7                          | 27/11/2024 11:38 | 824112700002   | 200 : Bella Nara Cuisine  | 89.00          | Post from P | DS by ADMIN SMF, (2 | 222 222)      |            |          | - 1          |                                                      |
|         | 8                          | 27/11/2024 12:10 | 824112700002   | 200 : Bella Nara Cuisine  | -89.00         | Post from P | OS by ADMIN SMF, (  | 222 222)      |            |          |              | 00 0                                                 |
|         | 9                          | 27/11/2024 12:17 | 824112700003   | 200 : Bella Nara Cuisine  | 168.00         | Post from P | OS by ADMIN SMF, (  | 222 222)      |            |          |              |                                                      |
|         | 10                         | 27/11/2024 12:24 | 824112700003   | 200 : Bella Nara Cuisine  | -168.00        | Post from P | DS by ADMIN SMF, (2 | 222 222)      |            |          | - :          | Credit Note Credit Note & ABB Credit Note And Cancel |
|         | 11                         | 27/11/2024 16:24 | 824112700002   | 200 : Bella Nara Cuisine  | 89.00          | Post from P | DS by ADMIN SMF, (2 | 222 222)      |            |          |              |                                                      |
|         | 12                         | 21/04/2025 10:29 | 1125           | 1004 : Visa Advance       | 50,000.00      |             |                     |               |            | ABB25042 |              |                                                      |
|         | 13                         | 21/04/2025 10:31 | 1125           | 1004 : Visa Advance       | 50,000.00      |             |                     |               |            | ABB25042 | :            |                                                      |
|         | Current                    | History          | All            |                           |                |             |                     |               |            |          |              |                                                      |
| Gues    | st Balance                 |                  |                |                           |                |             |                     | -             | Total Extr | ra Folio |              |                                                      |
| В       | 61                         | ,505.00          |                |                           |                |             |                     | 0             | В          | 61,5     | 505.00       |                                                      |

Lưu ý: Xác minh rằng thẻ tín dụng phù hợp với chính sách giao dịch trước khi phát hành.

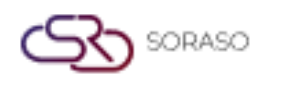

#### 9. Trả phòng

Có sẵn trong hoạt động hàng ngày của PMS, chức năng này cho phép nhân viên thực hiện thao tác trả phòng cho khách.

Để thực hiện tác vụ:

- 1. Nhấn vào biểu tượng Check out tại màn hình **Cashier** (Thu ngân)
- 2. Kiểm tra lại tất cả các khoản giao dịch đã phát sinh và số tiền đặt cọc của phòng đã bằng 0
- 3. Nhấn **Confirm** đẻ xác nhận trả phòng

| Check Out                            | ×                                                |
|--------------------------------------|--------------------------------------------------|
|                                      |                                                  |
| "This room is an early ch<br>check-o | neck-out room" Are you sure to<br>out this room? |
| Confirm                              | Cancel                                           |

Lưu ý: Số dư chưa thanh toán của phòng phải được xử lý trước khi thực hiện trả phòng.

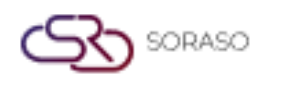

## 10. Kết ca nhân viên thu ngân

Có sẵn trong hoạt động hàng ngày của PMS, chức năng này cho phép nhân viên thu ngân thực hiện kết ca. Để thực hiện tác vụ:

- 1. Đi đến mục Cashier page > Cashier Audit
- 2. Nhập username/password và nhấn Submit để xác nhận
- 3. Nhấp vào mục Cash Count và đếm số tiền đã nhận được trong ca
- 4. Nhấp Audit để kết ca hoặc Reset xoá dữ liệu đã nhập

| Room List              | Folio History        | Cashier Audit | Cashier Histo | Audit<br>ry | Monthly List Retur | rn Deposit |          |       |    |       |          |
|------------------------|----------------------|---------------|---------------|-------------|--------------------|------------|----------|-------|----|-------|----------|
| Cashier Shift Info     | Audit No.            |               | Audit Time    |             | User Name          |            | Passw    | ord   |    |       |          |
| All Day                | AUT2400004           |               | 17:44         |             | kannika.smartfind  | er@gmail   | •••••    | ••    | 0  |       | Submit   |
| Transaction Posted     |                      | Is Cash       | Revenue       | Payment     | Cash Count         | Currency   | Count    |       |    |       |          |
| 200 : Bella Nara Cuisi | ine                  |               | 90.00         | 0.00        | Bank Note          |            |          | Q     | ty |       | Amount   |
| 605 : Gift Shop        |                      |               | 2,000.00      | 0.00        | 1000 Baht          |            | -        | 2     | ×  | +     | 2,000.00 |
| 700 : Cash Payment     |                      | ×             | 0.00          | 0.00        | 500 Baht           |            | -        | 0     |    | +     | 0.00     |
| 703 : Amex Card        |                      |               | 0.00          | 2,000.00    | 100 Baht           |            | -        | 0     |    | +     | 0.00     |
| 800 : Cash Deposit     |                      |               | 0.00          | 0.00        | 50 Baht            |            | -        | 0     |    | +     | 0.00     |
| 804 : Amex Deposit     |                      |               | 0.00          | 5,000.00    | 20 Baht            |            | -        | 0     |    | +     | 0.00     |
|                        |                      |               |               |             | 10 Baht            |            | -        | 0     |    | +     | 0.00     |
|                        |                      |               |               |             | 5 Baht             |            | -        | 0     |    | +     | 0.00     |
|                        |                      |               |               |             | 2 Baht             |            | -        | 0     |    | +     | 0.00     |
|                        |                      |               |               |             | 1 Baht             |            | -        | 0     |    | +     | 0.00     |
|                        |                      |               |               |             | 50 Satang          |            | -        | 0     |    | +     | 0.00     |
|                        |                      |               |               |             | 25 Satang          |            | •        | 0     |    | +     | 0.00     |
|                        | Total Revenue Posted | d             |               | 2,090.00    |                    | Total C    | ash Drop | Count |    |       | 2,000.00 |
|                        | Total Deposit & Paym | nent Posted   |               | 7,000.00    |                    | Total C    | ash Drop | Diff  |    |       | 2,000.00 |
| Remark                 | Total Cash Drop Post | ed            |               | 0.00        |                    |            |          |       |    |       |          |
|                        |                      |               |               |             |                    |            |          |       |    | Audit | Reset    |
|                        |                      |               |               |             |                    |            |          |       |    |       |          |
|                        |                      |               |               |             |                    |            |          |       |    |       |          |

Lưu ý: Việc kiểm toán phải được thực hiện hàng ngày để đảm bảo trách nhiệm của thu ngân.

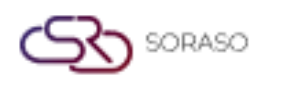

#### 11. Đóng ngày

Có sẵn trong hoạt động hàng ngày của PMS, chức năng này cho phép nhân viên thực hiện thao tác đóng ngày.

Để thực hiện tác vụ:

- 1. Chọn mục Audit & End of Day trong menu chính
- 2. Kiểm tra và thao tác dời ngày trả phòng hoặc trả phòng cho các phòng có ngày đi là ngày hiện tại nhưng vẫn còn ở trạng thái đang lưu trú tại khách sạn nhấn vào nút **Audit Trans**
- 3. Nhấp Auto Post để đóng ngày
- 4. Chờ quy trình hoàn tất và xác minh cập nhật ngày của hệ thống.

| Dai      | ly Close Day | Close Day Log |            |             |             |                        |                |                |
|----------|--------------|---------------|------------|-------------|-------------|------------------------|----------------|----------------|
|          |              |               |            | 2           | 3           | 4 5                    |                |                |
|          |              |               | Audit Room | Audit Trans | Auto Posted | Cut Off Date Completed |                |                |
|          |              |               |            |             |             |                        |                | 1-10 of 10 4 🕨 |
|          | Ref No.      | Status        | Room No.   | Arrival     | Departure   | Guest Name             | Company        | Balance        |
| 4        | CI25000249   | Due Out       | 106        | 20/04/2025  | 21/04/2025  | Luca SMF               |                | 9,525.00       |
| 2        | CI25000248   | Due Out       | 107        | 20/04/2025  | 21/04/2025  | Gramos SMF             |                | 5,000.00       |
| 2        | CI25000244   | Due Out       | 1121       | 20/04/2025  | 21/04/2025  | Nadia SMF              |                | 7,161.00       |
| <b>6</b> | CI25000247   | Due Out       | 1124       | 20/04/2025  | 21/04/2025  | Paolo SMF              |                | 4,000.00       |
| <b>6</b> | CI25000246   | Due Out       | 1126       | 20/04/2025  | 21/04/2025  | Iris SMF               |                | 5,260.00       |
|          | RR25000217   | No Show       |            | 21/04/2025  | 22/04/2025  | David SMF              | SMART QA       | 0.00           |
|          | RR25000219   | No Show       |            | 21/04/2025  | 22/04/2025  | Irin Somboon           |                | 0.00           |
|          | RR25000220   | No Show       |            | 21/04/2025  | 24/04/2025  | Irin Somboon           | Company Commit | 0.00           |
|          | RR25000217-1 | No Show       |            | 21/04/2025  | 22/04/2025  | David SMF              | SMART QA       | 0.00           |
|          | RR25000218   | No Show       | 103        | 21/04/2025  | 22/04/2025  | Anya SMF               |                | 0.00           |
|          |              |               |            |             |             |                        |                |                |
|          |              |               |            |             |             |                        |                |                |
|          |              |               |            |             |             |                        |                |                |
|          |              |               |            |             |             |                        |                |                |
|          |              |               |            |             |             |                        |                | Audit Trans    |

Lưu ý: Đảm bảo tất cả các giao dịch và hóa đơn đã được đóng trước khi bắt đầu quy trình đóng ngày.